# PANDUAN PEMBAYARAN PMB

#### 1. MENDAPATKAN KODE BILLING

#### a. PENDAFTARAN

Kode billing didapat setelah melakukan pendaftaran atau daftar kembali secara online melalui laman

web pmb.mmtc.ac.id. Kode billing bisa dilihat pada halaman peserta di menu Data Pendaftaran.

| Sekolah                               | Tinggi Multi Media MMTC Yo                                              | gyakarta    |        |                             |           |        |              |
|---------------------------------------|-------------------------------------------------------------------------|-------------|--------|-----------------------------|-----------|--------|--------------|
| Home Pengumuman                       | PMB Alur Program Studi Biaya                                            | Persyaratan | Jadwal | Registrasi Ulang            | FAQ       | Kontak | Administrasi |
|                                       |                                                                         |             |        | PMB Periode 1 suda          | h dibuka. |        |              |
| Data Pendaftaran                      |                                                                         |             |        | Menu                        |           |        |              |
| Periode<br>Nomor Tes/Pendaftaran      | Tahun 2022 Gelombang 2<br>06 Maret 2022 s.d. 26 Maret 2022<br>202200015 |             |        | • Data P                    | endaftara | an     |              |
| Program Studi                         | Manajemen Informasi Komunikasi                                          |             |        | Berkas                      |           |        |              |
| Kode Billing                          | 820220310217425 [CETAK]                                                 |             |        | • Kartu I                   | Peserta   |        |              |
| Batas akhir pembayaran<br>pendaftaran | 11 Maret 2022 14:44:51                                                  |             |        | • Kelulus                   | san       |        |              |
| Acal Sakalah                          | CMA N 1 Slaman                                                          |             |        | <ul> <li>Registr</li> </ul> | rasi      |        |              |
| Nama (secual liazah)                  | mahasiswa uticoha                                                       |             |        |                             |           |        |              |
| NISN                                  | 300200100                                                               |             |        |                             |           |        |              |
| No WhatsApp                           | 085328554101                                                            |             |        |                             |           |        |              |
| Email                                 | stellaflora.id@gmail.com                                                |             |        |                             |           |        |              |
| Tempat/Tanggal Lahir                  | sleman, 23 Maret 2005                                                   |             |        |                             |           |        |              |

Jika peserta telah melakukan Pembayaran maka menu unggah berkas di Berkas akan aktif dan bisa diisi.

#### b. REGISTRASI ULANG

Kode billing didapat setelah peserta dinyatakan lulus pmb. Kode billing bisa dilihat pada halaman peserta di menu Kelulusan.

| STIMM                                   | Sekolah Ting<br>The Real Broadcas                        | ggi Mi<br>sting and        | ılti Media MN<br><sup>Multi Media Campu</sup> | ATC Yo                  | ogyakarta                         |                    |                            | Log      | Out » mahas   | siswa ujicoba |
|-----------------------------------------|----------------------------------------------------------|----------------------------|-----------------------------------------------|-------------------------|-----------------------------------|--------------------|----------------------------|----------|---------------|---------------|
| Home                                    | Pengumuman PMB                                           | Alur                       | Program Studi                                 | Biaya                   | Persyaratan                       | Jadwal             | Registrasi Ulang           | FAQ      | Kontak        | Administrasi  |
|                                         |                                                          |                            |                                               |                         |                                   |                    |                            | PMB Per  | riode 1 sudal | h dibuka      |
| Kelulus                                 | san                                                      |                            |                                               |                         |                                   |                    |                            |          |               |               |
| Yth. maha<br>No. Pendat                 | asiswa ujicoba<br>ftaran 202200015                       |                            |                                               |                         |                                   |                    | Menu                       |          |               |               |
| Selamat! A                              | Anda <b>diterima</b> sebagai                             | calon ma                   | hasiswa baru STMM                             | "MMTC"                  | Yogyakarta pada                   | Program            | Data                       | Pendafta | ran           |               |
| PMB.                                    | ajemen Informasi Ko                                      | munika                     | si. Pengumuman bis                            | sa dilihat d            | di halaman Pengu                  | muman              | <ul> <li>Berka</li> </ul>  | IS       |               |               |
| Silahkan A                              | nda melakukan pendaft                                    | taran ula                  | ng dengan mengirin                            | nkan berk               | as persyaratan ya                 | ing                | Kartu                      | Peserta  |               |               |
| diminta. Pe<br>sudah dite<br>Yogyakarta | ersyaratan bisa dilihat d<br>ntukan maka dinyataka<br>a. | li halama<br>n <b>GUGU</b> | n Registrasi Ulang,<br>R/BATAL HAKNYA         | dan jika A<br>sebagai I | nda melewati wa<br>Mahasiswa STMM | ktu yang<br>"MMTC" | <ul> <li>Kelulu</li> </ul> | ısan     |               |               |
| Kode Billin                             | g : <b>820220316217516</b>                               | 5 [CETAI                   | D                                             |                         |                                   |                    | Regis                      | trasi    |               |               |

Jika peserta telah melakukan Pembayaran maka menu unggah berkas di Registrasi akan aktif dan bisa diisi.

#### 2. MELAKUKAN PEMBAYARAN/PENYETORAN

Pembayaran dapat dilakukan melalui channel pembayaran sebagai berikut:

- 1. melalui Teller Bank/kantor Pos
- 2. Melalui ATM
- 3. Internet Banking
- 4. Mobile Banking
- 5. EDC
- 6. Market Place: Tokopedia, Bukalapak
- 7. Indomaret

DAFTAR BANK PERSEPSI/POS PERSEPSI:

- 1) CITIBANK, N.A
- 2) JP MORGAN CHASE BANK
- 3) BANK ANZ INDONESIA
- 4) BANK BNP PARIBAS INDONESIA
- 5) BANK BUKOPIN
- 6) BANK CIMB NIAGA
- 7) BANK DBS INDONESIA
- 8) BANK GANESHA
- 9) BANK INDEX SELINDO
- 10) BANK QNB INDONESIA
- 11) BANK SYARIAH MANDIRI
- 12) BANK MAYORA
- 13) BANK MEGA SYARIAH
- 14) BANK MULTI ARTA SENTOSA
- 15) BANK J TRUST INDONESIA
- 16) BANK NATIONAL NOBU
- 17) BANK RAKYAT INDONESIA
- 18) PT. MANDIRI TASPEN INDONESIA
- 19) BANK TABUNGAN PENSIUNAN NASIONAL
- 20) BPD JABAR BANTEN
- 21) BPD BJB SYARIAH
- 22) BPD JAWA TIMUR
- 23) BPD KALIMANTAN BARAT
- 24) BPD LAMPUNG
- 25) BPD NUSA TENGGARA BARAT SYARIAH
- 26) BPD NUSA TENGGARA TIMUR

- 27) BPD SULAWESI TENGAH
- 28) POS INDONESIA
- 29) STANDARD CHARTERED BANK
- 30) MUFG BANK, LTD
- 31) BANK MANDIRI
- 32) BPD SUMSEL BABEL
- 33) BPD BENGKULU
- 34) BANK HSBC INDONESIA
- 35) BPD KALIMANTAN TENGAH
- 36) BANK SHINHAN INDONESIA
- 37) BPD PAPUA
- 38) BANK RESONA PERDANIA
- 39) BANK MUAMALAT INDONESIA
- 40) BPD ACEH SYARIAH
- 41) BPD BANTEN
- 42) BPD RIAU KEPRI
- 43) BPD SUMATERA UTARA
- 44) BANK PERMATA
- 45) BANK CENTRAL ASIA
- 46) BANK NEGARA INDONESIA
- 47) BANK PANIN
- 48) BPD KALIMANTAN SELATAN
- 49) BANK MIZUHO INDONESIA
- 50) BPD BALI
- 51) BPD DAERAH ISTIMEWA YOGYAKARTA

- 52) BANK KEB HANA INDONESIA
- 53) BANK SINARMAS
- 54) BANK UOB INDONESIA
- 55) BANK BUMI ARTA
- 56) BANK MEGA
- 57) BANK COMMONWEALTH
- 58) BANK WOORI SAUDARA 1906
- 59) BANK MAYAPADA INTERNATIONAL
- 60) BANK MAYBANK INDONESIA
- 61) BPD SUMATERA BARAT
- 62) DEUTSCHE BANK AG
- 63) BANK TABUNGAN NEGARA
- 64) BANK DANAMON INDONESIA
- 65) BANK SULAWESI UTARA
- 66) BPD KALIMANTAN TIMUR
- 67) BPD SULSELBAR
- 68) BANK OF AMERICA
- 69) BANK DKI
- 70) BANK ARTHA GRAHA INTERNASIONAL
- 71) BANK OCBC NISP
- 72) BPD JAWA TENGAH
- 73) PT. BANK MNC INTERNATIONAL, Tbk
- 74) BPD JAMBI
- 75) BANK ICBC INDONESIA
- 3. SIMPAN BUKTI BAYAR

Simpan bukti pembayaran dalam bentuk image/gambar, karena akan digunakan sebagai bukti dan unggah berkas.

4. AKSES MENU UNGGAH BERKAS

Jika pembayaran telah berhasil peserta dapat mengakses menu unggah berkas pada akun pendaftaran PMB masingmasing.

- 76) BPD MALUKU
- 77) BANK MASPION INDONESIA
- 78) BPD SULAWESI TENGGARA
- 79) PT BANK CTBC INDONESIA
- 80) BANK MESTIKA DHARMA
- 81) BANK BUKOPIN SYARIAH
- 82) BANK JASA JAKARTA
- 83) PT. TOKOPEDIA
- 84) PT. BUKALAPAK
- 85) PT. MITRA PAJAKKU
- 86) PT. INDOMARCO PRISMATAMA
- 87) PT. ACHILLES ADVANCED SYSTEMS (OnlinePajak)
- 88) PT. ESPAY DEBIT INDONESIA KOE (DANA)
- 89) PT. FINNET INDONESIA
- 90) PT BIMASAKTI MULTI SINERGI

#### TATA CARA PEMBAYARAN 5.

#### Teller Bank/Kasir/Loket Pembayaran a.

Serahkan kode billing ke petugas teller/kasir/loket untuk diinput. Setelah petugas loket/teller selesai menginput data kode billing maka akan meminta klarifikasi kepada anda apakah data yang dinput sudah sesuai. Jika sudah maka petugas loket/teller akan memproses transaksi anda. Anda akan mendapatkan Bukti Penerimaan Negara dan simpan bukti setoran.

#### Bank Negara Indonesia (BNI) b. Anjungan Tunai Mandiri (ATM)

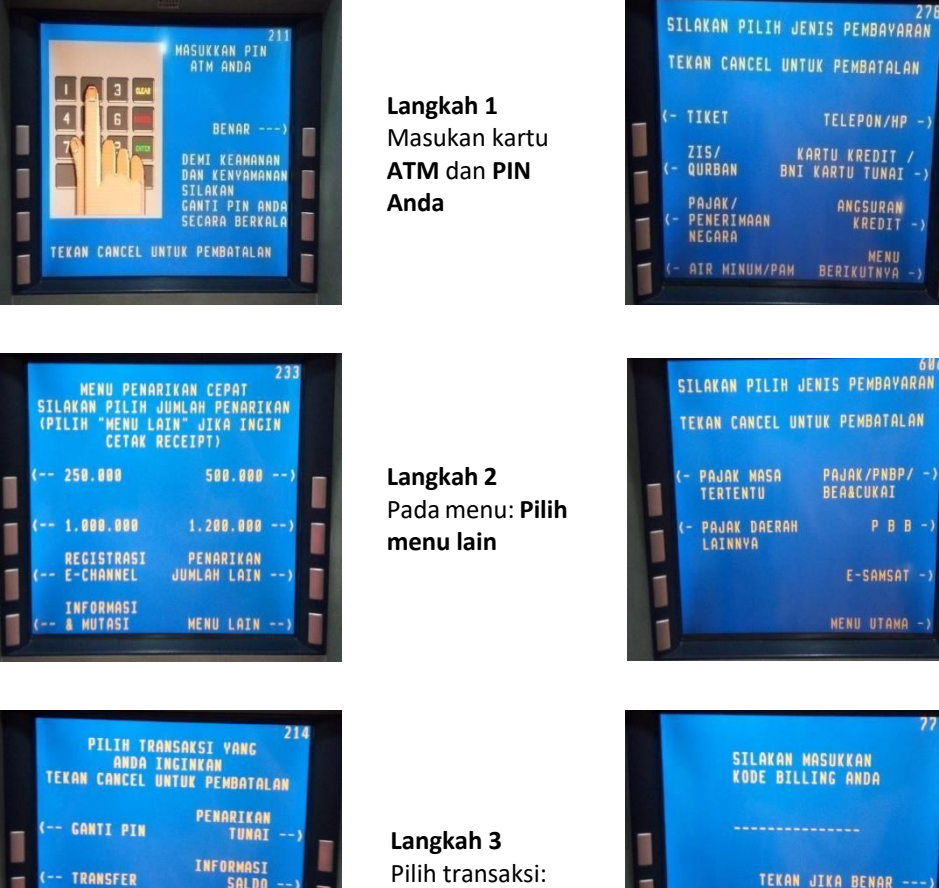

Langkah 4 Pada menu jenis pembayaran: pilih pajak/penerimaan negara

Langkah 5 Pada menu jenis pembayaran: pilih Pajak/PNBP/BEA CUKAI

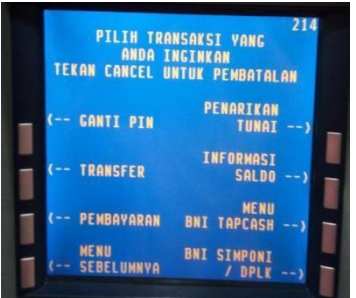

Pembayaran

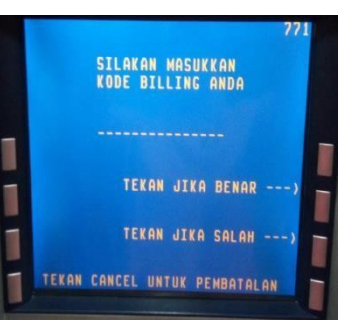

Langkah 6 Silakan masukan 15 digit Kode Billing anda, jika sudah selesai tekan benar

#### Langkah 7

Selanjutnya akan tampil detail informasi pembayaran, Jika informasi dan angka total sudah sesuai, pilih: YA **SELESAI** 

## ♦Internet Banking

- Setelah login, Anda harus memastikan saldo efektif di rekening harus lebih besar dari nominal billing
   Pilih menu "TRANSAKSI"
- Pilih menu "PEMBELIAN/PEMBAYARAN" kemudian pilih "PEMBAYARAN TAGIHAN"
- Pilih list opsi "PENERIMAAN NEGARA" kemudian pilih "PAJAK/PNBP/CUKAI"
- Selanjutnya Anda pilih nama biller sesuai billing yang akan dibayar (DITJEN ANGGARAN), input nomor "KODE BILLING", pilih "MATA UANG" dan pilih "REKENING DEBET"
- Layar akan menampilkan data billing untuk diverifikasi, jika sudah sesuai lanjutkan proses "BAYAR" dengan input password yang dihasilkan dari token.
- Anda dapat download bukti pembayaran sebagai Bukti Penerimaan Negara (BPN)

# ♦ Mobile Banking

- Setelah login, nasabah harus memastikan saldo efektif di rekening harus lebih besar dari nominal billing
- Nasabah pilih menu "PEMBAYARAN"
- Selanjutnya pilih menu "MPN G2"
- Pilih **"REKENING DEBET"** dan input **"NOMOR TAGIHAN"** dengan nomor kode billing
- Akan muncul data billing untuk dilakukan verifikasi, jika sudah sesuai input "PASSWORD" dan klik "LANJUT"
- Layar akan menampilkan "Transaksi Berhasil". Bukti Penerimaan Negara (BPN) dikirim melalui email.

♦ EDC

- Pastikan dulu saldo rekening pada kartu yang akan digunakan lebih besar dari nominal billing yang akan dibayar.
- Pilih tombol "F1" pada mesin EDC yang digunakan untuk pembayaran penerimaan negara
- Lakukan gesek kartu yang akan digunakan
- Akan muncul nomor kartu, lakukan verifikasi. Jika sudah benar pilih tombol "YES"
- Input nomor **"KODE BILLING"** yang akan dibayar.
- Layar EDC akan minta "NOMOR PIN KARTU". Setelah input "NOMOR PIN KARTU" pilih tombol "ENTER"
- Di layar EDC akan muncul data billing. Setelah diverifikasi kebenarannya pilih tombol "ENTER".
- Layar EDC akan minta "NOMOR PIN KARTU" kembali sebagai pengamanan. Setelah input "NOMOR PIN KARTU" pilih tombol "ENTER"
- Mesin EDC akan memproses pembayaran dan mengeluarkan receipt pembayaran yang bisa digunakan sebagai Bukti Penerimaan Negara (BPN)

- Bank Rakyat Indonesia (BRI) c.
- ∻ Anjungan Tunai Mandiri (ATM)

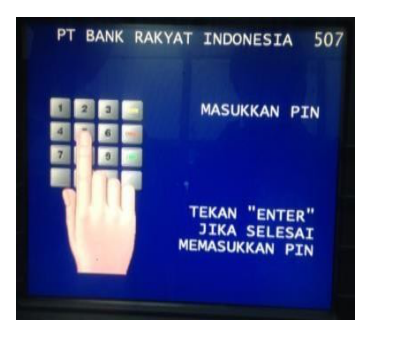

Langkah 1 Masukan kartu ATM dan PIN anda

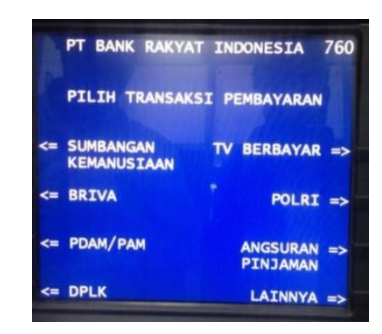

Langkah 5 Pilih transaksi pembayaran: Lainnya

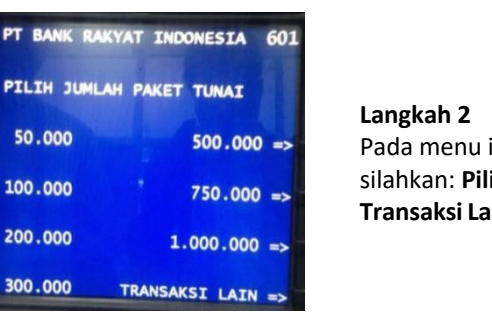

Pada menu ini silahkan: Pilih Transaksi Lain

|    | PT BANK | RAKYAT INDONESIA   | 820 |
|----|---------|--------------------|-----|
|    | PILIH T | ANSAKSI PEMBAYARAN |     |
| <= | ASURANS | MULTIPAYMENT       | =>  |
| <= | PAJAK   | PGN                | =>  |
| <= | BPJS    | MPN                | ->  |
| <= | ојк     |                    |     |

Langkah 6 Pilih transaksi pembayaran: MPN

|               | PT BANK RAKY | AT INDONESIA 583 |
|---------------|--------------|------------------|
|               | PILIH JENI   | S TRANSAKSI      |
| <=            | PENARIKAN    | INFO REKENING => |
| <b>&lt;</b> = | TRANSFER     | PEMBAYARAN =>    |
| <=            | PEMBELIAN    | UBAH PIN =>      |
| <=            | LAINNYA      | KELUAR =>        |

<= 50.000

<= 100.000

<= 200.000

<= 300.000

PT BANK RAKYAT INDONESIA 759 PILIH TRANSAKSI PEMBAYARAN <= KARTU KREDIT TELKOM/FLEXI => KTA SPEEDY <= PENDIDIKAN PLN => <= CICILAN SELULAR => <= TICKETING LAINNYA =>

Langkah 3 **Pilih Jenis** Transaksi: Pembayaran

Langkah 4

Lainnya

Pilih transaksi

pembayaran:

| PT BANK RAP | YAT IND   | ONESIA | 794  |
|-------------|-----------|--------|------|
| РЕМВАТ      | (ARAN MPI | N      |      |
| MASUKKAN KO | DE PEMBA  | AYARAN | 41   |
|             | ·         |        |      |
|             |           | DENA   | ( => |
| TEKAN CANC  | EL UNTUK  | SALAH  | =>   |

Langkah 7 Masukan 15 digit Kode Bayar dan tekan Benar

#### Langkah 8

Selanjutnya akan tampil detail informasi pembayaran, Jika informasidan angka total sudah sesuai, pilih: YA

Tunggu beberapa saat hingga mesinATM mengeluarkan print out/struk yang dapat dijadikan bukti bayar.Simpan bukti tersebut SELESAI

## ♦ Internet Banking

- Buka internet banking bri melalui browser di alamat http://ib.bri.co.id, kemudian login menggunakan username dan password anda.
- Pilih menu pembayaran tagihan
- Cari dan Pilih menu pembayaran MPN di menu sebelah kiri.
- Pilih rekening yang akan dipakai untuk pembayaran kemudian masukkan **ID Billing** pembayaran MPN. Kemudian tekan **Kirim.**
- Review pembayaran MPN anda, bila sudah benar silahkan tekan permintaan token. Token akan dikirimkan melalui SMS ke nomor handphone yang telah didaftarkan. Masukkan Password internet banking anda dan mToken yang telah dikirimkan. Kemudian Tekan tombol kirim.
- Jika telah dikirim maka ID Billing MPN telah terbayarkan.
- ♦ EDC
- Pilih menu ATM dengan menekan tombol Navigasi (panah atas/bawah)
- Pilih menu MPN
- Swipe/gesek Kartu Debit BRI pada Track Card
- Input/masukkan PIN Kartu Debit BRI
- Input/masukkan ID pembayaran (Kode Billing) transaksi penerimaan Negara
- Setelah ID pembayaran (Kode Billing) di input, tekan tombol hijau/enter.
- Jika sudah benar, pilih Lanjut dengan menekan tombol dibawah pesan "lanjut"

Ambil struk yang keluar dari mesin EDC sebagai bukti pembayaran yang sah.

# d. Bank Mandiri

# Anjungan Tunai Mandiri (ATM)

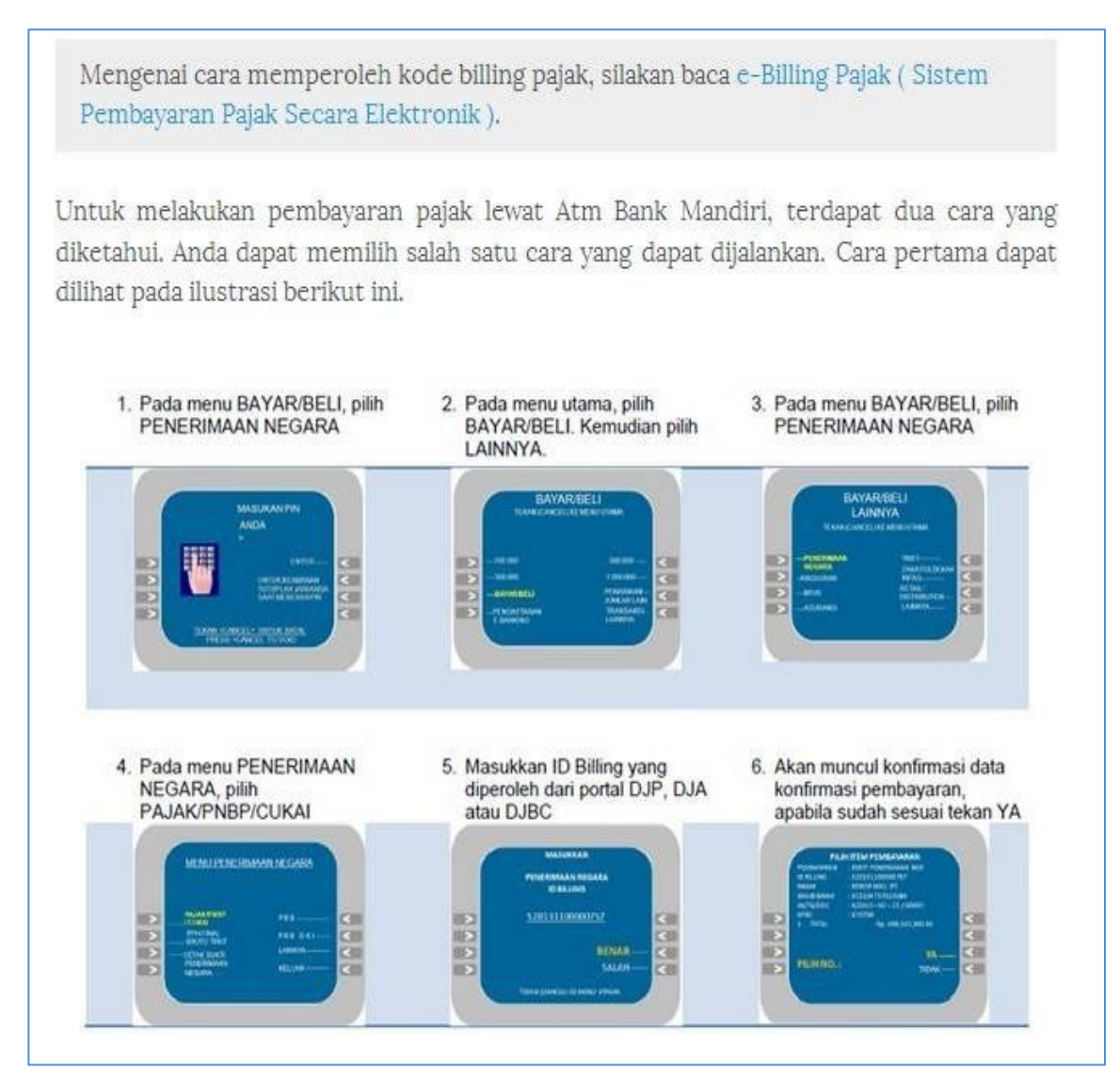

Simpan bukti tersebut SELESAI

- ♦ Internet Banking
- Masuk ke alamat https://ib.bankmandiri.co.id/. Masukkan User ID dan PIN Internet Banking.
- Masuk ke menu Bayar lalu Klik Penerimaan Negara.
- Pilih Rekening Tabungan, Jenis Pajak Pajak/ PNBP/ Cukai dan masukkan 15 (lima belas) digit Kode Billing.
- Klik LANJUTKAN.
- Akan muncul informasi **tagihan Penerimaan Negara**. Apabila **telah sesuai**, pilih **tagihan** yang akan dibayarkan kemudian klik **LANJUTKAN**.
- Masukkan **nomor token** untuk memberikan persetujuan atas transaksi Penerimaan Negara.
- Klik **CETAK** untuk melakukan pencetakan BPN.

# ♦ Online Web

- Masuk ke alamat http://www.bankmandiri.co.id/.
- Pilih menu mandiri online dan klik tombol Log In.
- Masukkan User ID dan Password mandiri online.
- Pilih menu Payment, kemudian klik Penerimaan Negara.
- Pilih Source of Fund/ Rekening Tabungan, Service Provider, Pajak/PNBP/Cukai. Masukkan 15 (lima belas) digit Kode Billing.
- Klik **CONTINUE** untuk melanjutkan.
- Akan muncul halaman konfirmasi transaksi. Klik **CONFIRM** apabila transaksi sudah sesuai.
- Akan muncul **BPN** pada layar.
- Klik **Download** untuk menyimpan BPN dalam format .pdf.
- Klik **DONE** untuk kembali ke menu Home.

## ♦ Mobile Banking

- Masuk ke alamat http://www.bankmandiri.co.id/.
- Pilih menu mandiri online dan klik tombol Log In.
- Masukkan User ID dan Password mandiri online.
- Pilih menu Payment, kemudian klik Penerimaan Negara.
- Pilih Source of Fund/ Rekening Tabungan, Service Provider, Pajak/PNBP/Cukai. Masukkan 15 (lima belas) digit Kode Billing.
- Klik **CONTINUE** untuk melanjutkan.
- Akan muncul halaman konfirmasi transaksi. Klik **CONFIRM** apabila transaksi sudah sesuai.
- Akan muncul BPN pada layar.
- Klik **Download** untuk menyimpan BPN dalam format .pdf.

- ♦ EDC
- Pilih menu PAJAK.
- Pilih menu PAJAK/ PNBP/ CUKAI.
- Gesek kartu mandiri debit dan masukkan nomor PIN kartu debit di EDC/ Mini ATM.
- Akan muncul layar konfirmasi kode Biller perusahaan, lalu tekan LANJUT.
- Masukkan 15 (lima belas) digit Kode Billing.
- Akan muncul informasi tagihan Kode Billing. Apabila tagihan sesuai, tekan LANJUT.
- Muncul total tagihan yang harus dibayar. Apabila tagihan sesuai, tekan YA.
- Muncul total tagihan. Tekan YA.
- Muncul informasi Ammount, Admin, Commission, kemudian tekan LANJUT.

Struk transaksi akan tercetak 3 rangkap. Merchant Copy, Customer Copy dan Bank Copy. Harap disimpan dengan baik, struk merupakan Bukti Penerimaan Negara (BPN) yang sah.

# e. Bank Central Asia (BCA)

# ♦ Anjungan Tunai Mandiri (ATM)

#### (Sistem Pembayaran Pajak Secara Elektronik)

Setelah Anda mendapat kode billing pajak, dan ingin melakukan pembayaran pajak melalui ATM BCA, berikut ini urut-urutan langkah membayar pajak melalui ATM BCA:

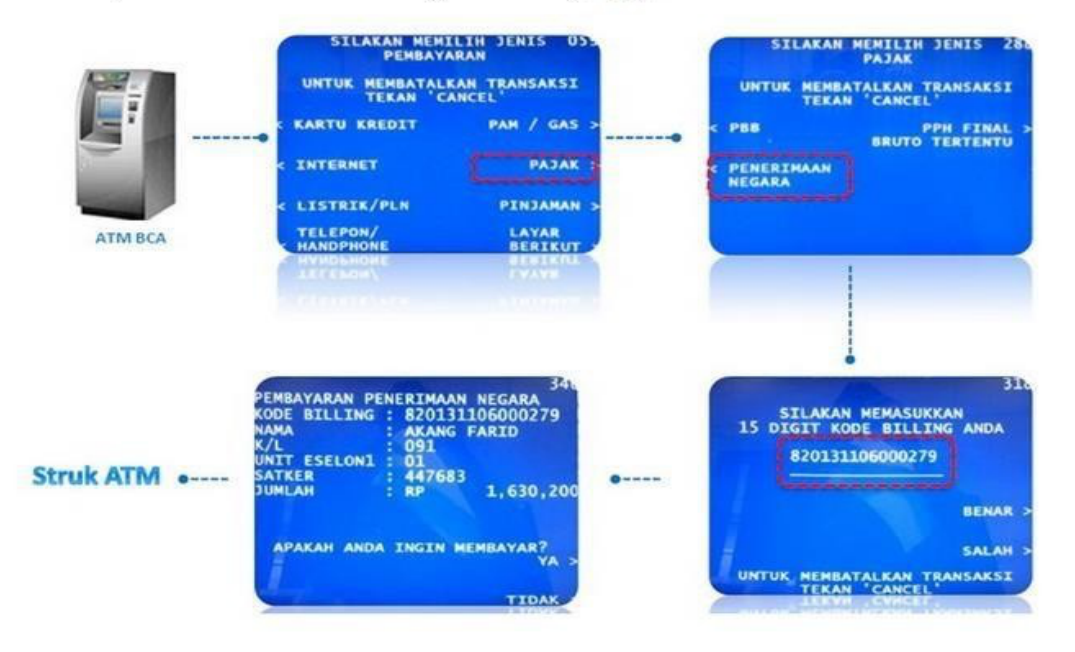

• Klik **DONE** untuk kembali ke menu Home.

## ♦ Internet Banking

- Login di KlikBCA Individu
- Pilih menu: Pembayaran => Pajak => Penerimaan Negara => Kode Billing => Sumber Dananya
- Tekan tombol Cetak untuk mencetak Bukti Penerimaan Negara (BPN)

# ♦ EDC

- Setelah Anda sukses memasukkan PIN ATM, akan muncul pilihan menu ATM. Pilihlah menu BAYAR/BELI.
- Setelah pilih menu BAYAR/BELI, lanjutkan dengan memilih menu PAJAK
- Setelah pilih menu PAJAK, lanjutkan sekali lagi dengan memilih menu PENERIMAAN NEGARA
- Setelah pilih menu PENERIMAAN NEGARA, Selanjutnya Anda akan diminta untuk memasukkan kode Billing atau ID BILLING PAJAK. Masukkan kode billing yang telah Anda peroleh dan yang akan Anda bayar. Jika sudah yakin nomor kode billing Anda benar, tekan tombol BENAR.
- Mesin ATM akan menunjukkan identitas pembayar dan detil isian surat setoran pajak elektronik yang telah Anda entry sebelumnya di http://sse.pajak.go.id. Baca baik-baik pemberitahuan ATM tersebut sebelum Anda melanjutkan. Jika sudah yakin benar, pilih tombol YA.
- Proses cara membayar pajak melalui ATM BCA selesai.
- Pilih menu Pembayaran
- Pilih menu MPN
- Pilih Payment
- Swipe/Insert Customer Card
- Pilih Ya jika data sudah benar
- Masukkan 15 digit kode billing
- Verifikasi lembar konfirmasi data, Pilih Ya
- Jika data sudah benar Anda akan mendapatkan struk BPN

# f. BANK CIMB NIAGA

## ♦ ATM

- Saat di layar pertama, pilih menu PEMBAYARAN
- Pilih menu LANJUT
- Pilih menu FASILITAS UMUM (PAJAK, PERUSAHAAN AIR)
- Pilih menu PENERIMAAN NEGARA
- Pilih Jenis Layanan PENERIMAAN NEGARA

- Masukkan Kode Billing yang terdiri dari 15 digit
- Pilih Rekening Sumber Dana
- Klik **OK** pada tampilan layar konfirmasi pembayaran

# g. BPD DIY

## ♦ ATM

- Memilih menu Pembayaran Layanan Publik Pajak/MPN G2, hingga muncul dialog pengisian Kode Billing.
- Melakukan input Kode Billing, tekan tombol "benar" apabila telah sesuai.
- Layar terminal ATM akan memunculkan konfirmasi pembayaran untuk Kode Billing.
- Tekan tombol "bayar" sesuai dengan tagihan.
- Terminal ATM akan memberikan konfirmasi melalui layar mengenai status transaksi pembayaran berupa:
  - Transaksi berhasil.
  - Transaksi tidak berhasil dengan beberapa kemungkinan penyebab.
- Terminal ATM akan melakukan pencetakan struk bukti transaksi pembayaran atas transaksi yang telah berhasil.

## h. Tokopedia

## ♦ Melalui Situs Tokopedia

Untuk melakukan Pembayaran Modul Penerimaan Negara (MPN) di Tokopedia melalui *website*, kamu bisa mengikuti langkah-langkah berikut :

- 1. Kunjungi halaman www.tokopedia.com
- 2. Pilih "Tagihan" Kemudian pilih "Modul Penerimaan Negara (MPN)"
- 3. Masukan kode Billing Anda
- 4. Rincian akan otomatis muncul jika kode *Billing* yang Anda masukan sudah benar.
- 5. Pilih metode pembayaran dan selesaikan pembayaran
- 6. Sistem akan segera memproses pembayaran MPN Anda dan mengirimkan notifikasi ketika pembayaran sukses dilakukan.

## ♦ Melalui Aplikasi Tokopedia

Untuk melakukan Pembayaran Modul Penerimaan Negara (MPN) di Tokopedia melalui aplikasi, kamu bisa mengikuti langkah-langkah berikut:

1. Buka aplikasi Tokopedia dan pilih menu "Tagihan" dan pilih "Modul Penerimaan Negara (MPN)"

- 2. Pilih Modul Penerimaan Negara (MPN), Kemudian masukan kode Billing Anda
- 3. Rincian akan otomatis muncul jika kode Billing yang Anda masukan sudah benar.
- 4. Pilih metode pembayaran dan selesaikan pembayaran
- 5. Sistem akan segera memproses pembayaran MPN Anda dan mengirimkan notifikasi ketika pembayaran sukses dilakukan.

#### ♦ Cara Bayar MPN Online dengan Pembayaran di Kantor Pos

- 1. Kunjungi laman www.Tokopedia.com kemudian pilih "MPN"
- 2. Rincian *billing* yang belum terbayarkan akan muncul secara otomatis. Pastikan data rincian sudah benar.
- 3. Akan muncul detail pembayaran
- 4. Pilih metode pembayaran Gerai Retail/Tunai, lalu pilih Kantor Pos. Klik Bayar Sekarang.
- 5. Di halaman berikutnya akan muncul Kode Pembayaran.
- 6. Tunjukkan kode tersebut ke Kantor Pos terdekat untuk melakukan pembayaran. Pembeli akan dikenakan biaya administrasi sebesar Rp2.500.
- 7. Anda akan mendapatkan struk pembayaran. Simpan struk tersebut sebagai bukti pembayaran pajak kamu.

#### i. Bukalapak

- Desktop
- Mobile Apps
- 1. Masuk ke halaman fitur Penerimaan Negara dengan klik ikon *widget* **Penerimaan Negara** di halaman depan Bukalapak.

| Bukalapak               | i⊟ Kategori                          | Coba cari Laptop /                      | Asus                 | 0                      |                               | Rp0 - 🖗 | 🔎 🖘         | 🥐 🐣 (      | 0- |
|-------------------------|--------------------------------------|-----------------------------------------|----------------------|------------------------|-------------------------------|---------|-------------|------------|----|
| ратомо<br>С             | PROMO<br>Ç<br>BukaMotor              | ang ang ang ang ang ang ang ang ang ang | 😻<br>E-Samsat        | BukaModal              | Ce<br>Uang Elektronik         |         |             |            |    |
|                         | _                                    | ~                                       | _                    | -                      | 5                             |         |             |            |    |
| Kartu Kredit            | Angsuran<br>Kredit                   | BPJS<br>Kesehatan                       | Air PDAM             | Telkom                 | Pulsa<br>Pascabayar           |         |             |            |    |
| TV Kabel •              | V PLN Non-Taglis                     | PROMO                                   | PROMO                | Tiket Bus              | PROMO<br>Pembeli<br>Prioritas |         |             |            |    |
| edeem                   | Event                                | Pajak PBB                               | BukaDompet           | <b>Q</b><br>BukaReview | Buka                          |         |             |            |    |
| Voucher                 |                                      | r ojak r olo                            | -A                   |                        | Pengadaan                     |         |             |            |    |
| Kalkulator<br>Finansial | Pajak<br>Pajak<br>Kendaraan<br>Jabar | Samsat Online<br>Nasional<br>(Samolnas) | Penerimaan<br>Negara | Transaksi Rutin®       | Promo<br>Incaranmu            |         |             |            |    |
|                         |                                      | A                                       |                      |                        | _                             |         | <b>11</b> E | Mulai Chat |    |

2. Pilih jenis pembayaran produk Penerimaan Negara yang diinginkan, apabila tidak ada pada daftar produk maka pilih Pajak Lainnya.

| Bukalapak := Kategori                                                                                                    | Q. Cari Produk, Merk dan Lainnya                                                                                                    | Rp520rb +                                                                                                    | 🗑 🗩 🔺 📅                                                                                                    |
|----------------------------------------------------------------------------------------------------|----------------------------------------------------------------------------------------------------|----------------------------------------------------------------------------------------------------|----------------------------------------------------------------------------------------------------|
| E-Voucher & Tiket BukaReksa BukaEmas E                                                                                                    | BukaMobil Bukalklan AgenBukalapak                                                                                                    | Prom                                                                                                    | o Blog Komunitas Bantuan Premium Account                                                                                                    |
|                                                                                                    |                                                                                                    | Buka Pajak<br>Mau bayar Penerima<br>begitu mudah, cepat                                                                                                    | an Negara? Lewat Bukalapak saja, karena<br>, dan tanpa harus antre.                                                                                                    |
| Pulsa Paket Data                                                                                                    | Elistrik PLN Voucher Game Tiket Kereta                                                                                                    | Tiket Pesawat Zakat Profesi BPJS                                                                                                    | S Add-on IndiHome TV Kabel                                                                                                    |
| Segera Bayar Penerimaan Negara<br>Jenis                                                                                                    | Kamu Di Sini                                                                                                    | r.                                                                                                    |                                                                                                    |
| 🔮 Penerimaan Negara Bukan Pajak                                                                                                    | (PNBP)                                                                                                    |                                                                                                    |                                                                                                    |
| Perpanjangan Paspor                                                                                                    |                                                                                                    |                                                                                                    | Putuk kontuon?                                                                                                    |
| Penerbitan SIM Baru                                                                                                    | gkapnya                                                                                                    |                                                                                                    | Lihat penjelesan selengkapnya                                                                                                    |
| Perpanjangan SIM                                                                                                    |                                                                                                    |                                                                                                    |                                                                                                    |
| Pembayaran STNK, BPKB, dan SKCK                                                                                                    |                                                                                                    |                                                                                                    |                                                                                                    |
| Pembayaran Nikah & Rujuk di KUA                                                                                                    | qt                                                                                                    |                                                                                                    |                                                                                                    |
| Pembayaran Denda Tilang                                                                                                    | ja kini. Bagaimana tidak, setiap ha<br>iga banyak digunakan untuk mela<br>os yang menjual pulsa. Kehadiran                                                                                                    | rinya semua orang menggunakan handphone se<br>kukan pembayaran paket data atau kuota interni<br>pulsa handphone yang semakin penting ini seki                                                                                                    | ibagai alat utama untuk berkomunikasi, seperti<br>at. Semakin banyak permintaan akan pulsa<br>arang juga sudah bisa dibeli secara online di                                                                                                  |
| 🔮 Pajak Online                                                                                                    | pak menjual pulsa elektrik dari ber<br>uluhan ribu hingga jutaan rupiah.                                                                                                    | bagai operator seperti Telkomsel, Mentari, IM3,<br>Semua bisa disesuaikan dengan kebutuhanmu.                                                                                                    | Tri, Smartfren, XL, Axis, sampai Bolt. Pulsa                                                                                                    |
| Beli pulsa online di Bukalapak akan lebih cep<br>masukkan nomor handphone yang dibuj den<br>bukan? Hanga vouen elektrik di Bukalapak<br>membayar paket data. Bukalapak terus berus<br>hiburan, hingga kebutuhan berkomunikasi sej | at, mudah, dan tentunya lebih murah daripada harg<br>gan benar. Setelah itu, lakukan pembayaran sesuai<br>jijamin tidak akan membuat kantong bolong. Sekar<br>aha untuk memberikan kepusaan dan keryamanan<br>perti voucher pulsa. Yuk segera beli pulsa elektrik or | i di pasaran. Kamu bisa dengan mudah memilih<br>tagihan yang tertera dan pulsa elektrik akan seg<br>ing kamu tidak perlu hhawatir kehabisan pulsa li<br>dalam berbelarja online dengan menyediakan bi<br>tilne di Bukalapaki Ada berbagai penawaran me | nominal pulsa sesuai kebutuhanmu. Jangan lupa<br>era terisi ke handphone-mu. Mudah dan aman,<br>agi untuk berkim peaan, menelogon, atau<br>erbagai produk kebutuhan harian, kebutuhan<br>anik setap harinya agar belanjamu jadi lebih murah. |
| Isi Pulsa                                                                                                    | Paket Data Internet                                                                                                    | Voucher Game                                                                                                    | Bayar Listrik PLN Online                                                                                                    |
| Pulsa Telkomsel   simPATI   Kartu AS   IM3<br>Ooredoo   Mentari Ooredoo   Pulsa XL  <br>Pulsa Axis   Pulsa Bolt   Pulsa Smartfren  <br>Pulsa Tri                                                                                  | Paket Data Telkomeel   Paket Data Indosat  <br>Kuota Data XL   Internet 3 (Tri)                                                                                                    | Game Cash   Game Gemscool   Game Lyto  <br>Game Garena   Game Megaxus   Wallet<br>Steam   Game Point Blank.                                                                                                    | Token Listrik Prabayar   Tagihan Listrik                                                                                                    |
| Zakat Profesi                                                                                                    | BPJS                                                                                                    | Multi Finance                                                                                                    |                                                                                                    |
| Dompet Dhuafa   Rumah Zakat   NU<br>Care-Lazisnu   Baznaz   Aksi Cepat Tanggap                                                                                                    | BPJS Kesehatan                                                                                                    | AEON   BAF   Adira Finance                                                                                                    |                                                                                                    |

3. Masukkan kode billing yang sebelumnya telah diperoleh dari proses pendaftaran, lalutekan Lanjut.

4. Jika pengecekan kode billing berhasil, maka pembeli akan melihat Rincian Data Pembayar. Klik **Bayar** untuk melakukan pembayaran.

| Bollot      | LaPak i≡ Kategori 🔍                   | Aku mau belanja                        |                            | <b>11</b>                                               | • 🛱 🖻 🚽 🏚 🔒 •                                                                                   | 0-           |
|-------------|---------------------------------------|----------------------------------------|----------------------------|---------------------------------------------------------|-------------------------------------------------------------------------------------------------|--------------|
| E-Voucher 8 | a Tiket BukaReksa BukaMobil Bukalklan | BukaPengadaan Agen Bukalapa            | k BukaEmas                 |                                                         | Promo Komunitas Blog BukaBantuan Pres                                                           | mium Account |
|             |                                       | 00                                     | 1                          | Buka Pajak<br>Mau bayar Penerima<br>begitu mudah, cepat | (<br>lan Negara? Lewat Bukalapak saja, karena<br>I, dan tanpa harus antre.                      |              |
|             | 1<br>1<br>1                           | * 🕾                                    | 🚊 🎸                        | 8                                                       |                                                                                                 |              |
|             | Pusa Paket Data                       | I Listrik PLN Voucher Gam              | e Tiket Kereta Tiket Pe    | awat Zakat Profesi BPJ                                  | IS Add-on IndiHome IV Kabel                                                                     |              |
|             | Segera Bayar Penerimaan Nega          | ra Kamu Di Sini                        |                            |                                                         |                                                                                                 |              |
|             | Jenis                                 | Kode billing                           | / Kode bayar               |                                                         |                                                                                                 |              |
|             | Perpanjangan Paspor                   | 019081172                              | 69911                      |                                                         |                                                                                                 |              |
|             | Rincian Data Pembayar                 |                                        |                            |                                                         |                                                                                                 |              |
|             | Nama Wajib Pajak : Car                | ca Handika                             |                            |                                                         |                                                                                                 |              |
|             | Lembaga : 012                         | l.                                     |                            |                                                         |                                                                                                 |              |
|             | Unit Eselon I : 06                    |                                        |                            |                                                         |                                                                                                 |              |
|             | Satuan Kerja : 409                    | 272                                    |                            |                                                         |                                                                                                 |              |
|             | 💓 Layanan ini didukung oleh Dirjen f  | Perbendaharaan                         |                            |                                                         |                                                                                                 |              |
|             | Bukti pembayaran yang sah             | akan dikirim ke email yang terd        | aftar di Bukalapak         |                                                         |                                                                                                 |              |
|             |                                       |                                        |                            | To<br>Rp3                                               | Bayar<br>Bayar                                                                                  |              |
|             |                                       | Lavana                                 | n ini didukung oleh: 🍈     | w C 🍙                                                   |                                                                                                 |              |
|             |                                       | Layana                                 | This oldokung olen.        | 🖌 eip 🖾                                                 |                                                                                                 |              |
|             | BUKALAPAK situs jual beli online mus  | dah & terpercaya                       |                            |                                                         | Temukan kami di: 🛭 👔 💟 💿 🕼                                                                      |              |
|             | BukaBantuan (Hubungi Kami)            | Bukalapak                              | Pembeli                    | Pelapak                                                 | Lebih mudah dan hemat di aplikasi Bukalapak.<br>Masukkan nomor handphone kamu untuk mendabatkan |              |
|             | FAQ (Tanya Jawab)                     | Tentang Bukalapak                      | Cara Belanja<br>Bambayaran | Cara Berjualan                                          | aplikasi Bukalapak.                                                                             |              |
|             | Panduan Belania                       | Kebijakan Privasi                      | Jaminan Aman               | Indeks Merek                                            | Nomor Handphone                                                                                 |              |
|             | Panduan Pelapak                       | Penghargaan<br>Karir di Bukalanak      | Halaman Tag                | Direktori Pelapak<br>Beriklan di Bukalkian              | Kirim Link via SMS                                                                              |              |
|             | Deadloor Keeneer                      | Identitas Brand                        | Promo                      | UNIVERSITY OF DUSINGUIT                                 | Coogle play                                                                                     |              |
|             | Panduan Keamanan                      | Vulnerability Reports                  | BukaReview                 |                                                         |                                                                                                 |              |
|             |                                       | Blog Bukalapak                         |                            |                                                         |                                                                                                 |              |
|             |                                       | Affiliate Program<br>FAQ (Tanya Jawab) |                            |                                                         |                                                                                                 |              |
|             |                                       | Affiliate Program<br>FAQ (Tanya Jawab) |                            |                                                         |                                                                                                 |              |

5. Pilih metode pembayaran yang diinginkan dan masukkan kode voucher (*jika ada*). Lakukan pembayaran sesuai nominal yang tertera pada tagihan. Penjelasan lebih detail mengenai cara menyelesaikan pembayaran dapat dibaca di halaman Cara Bayar Tagihan di Bukalapak.

| BukaDompet                                                                                                    | Perpanjangan Paspor<br>Penerimaan Negara Bukan Pajak |
|----------------------------------------------------------------------------------------------------|------------------------------------------------------|
| Transfer                                                                                                    |                                                      |
|                                                                                                    | Nama Wajib Pajak : Caca Handika                      |
| Pembayaran dapat dilakukan melalui transfer ke rekening bank BCA, Mandiri, BNI,<br>atau BRI.                                                                                   | Unit Eselon I : 06<br>Satuan Kerja : 409272          |
| Ketentuan pembayaran:<br>• Total belanja kamu belum termasuk kode pembayaran untuk keperluan proses<br>verifikasi otomatis.<br>• Mohon transet ranst aampai 3 diciti terabbir. | Ringkasan Pembayaran                                 |
| BCA Kiikpay (KiikBCA Individu) BCkeavy                                                                                                    | Punya Kode Voucher?                                  |
| Mandiri Clikpay 📟                                                                                                    | Tagihan F<br>Biaya pelayanan                         |
| Mandiri E-Cash                                                                                                    | Total Tagihan Ri                                     |
| CIMB Clicks atau Rekening Ponsel CIMB Cide                                                                                                    | Bayar                                                |
| Indomaret 🚥                                                                                                    |                                                      |
|                                                                                                    |                                                      |

6. Jika pembayaran telah berhasil dilakukan, maka Bukalapak akan mengirimkan Bukti Bayar berisi NTPN (Nomor Transaksi Penerimaan Negara) melalui e-mail seperti gambar di bawah ini.

| Pembayaran Tagiha<br>BL19111111VP                                                                                                    | n Penerimaan Negara Bukan Pajak<br>INVstaging13680 Telah Berhasil                                                                                                    |
|----------------------------------------------------------------------------------------------------|----------------------------------------------------------------------------------------------------|
| lai asep,                                                                                                    |                                                                                                    |
| elamat, pembayaran tag<br>lengan kode biling <b>9000</b>                                                                                            | gihan penerimaan negara bukan pajak<br>00000003101 telah berhasil.                                                                                                    |
| Bukalapak<br>Penerim                                                                                                    | PENERIMAAN NEGARA                                                                                                    |
| Data Pembayaran<br>Tanggal & Jam<br>Tanggal Buku                                                                                                    | : 25 Juli 2019, 16.03.59 WIB<br>: 26 Juli 2019                                                                                                    |
| NTL<br>NTPN<br>STAN                                                                                                    | : 190000000002<br>: 1900000000002<br>: 1ACBA4B8GOJMCJ0T<br>: 000008                                                                                                   |
| Data Setoran<br>Kode Billing<br>Nama Wajib Bayar<br>Kementrian/Lembaga<br>Unit Eselon I<br>Satuan Kerja<br>Jumlah Setoran<br>Terbilang<br>Mata Uang | <ul> <li>90000000003101</li> <li>ILMAN ANWAR</li> <li>015</li> <li>08</li> <li>521457</li> <li>Rp3.101</li> <li>Tiga Ribu Seratus Satu Rupiah</li> <li>IDR</li> </ul> |
| This is a computer gen<br>signature.<br>Informasi ini hasil cetal<br>tanda tangan.                                                                  | erated message and requires no<br>kan komputer dan tidak memerlukan                                                                                                   |

7. Pembeli juga dapat mengunduh Bukti Bayar melalui Desktop pada halaman Detail Transaksi dengan pilih **Unduh Bukti Pembayaran** 

| Bukalapak 😑                                                              | Kategori Q Aku mau belanja.                         |                                    | 🤘 🗩 🖘 🔂                                                                      |
|--------------------------------------------------------------------------|-----------------------------------------------------|------------------------------------|------------------------------------------------------------------------------|
| E-Voucher & Tiket BukaReksa                                              | BukaMobil Bukalklan Mitra Bukalapa                  | k BukaEmas Mulai Jualan            | Promo Komunitas BukaReview BukaBantuan Gabung Pri-                           |
| Jual Barang<br>Ringkasan Akun                                            | Halaman depan > myLapak > Trans<br>Detail Transaksi | aksi > BL19111111VCINVstaging13680 |                                                                              |
| Mitra Bukalapak<br>Daftar Barang <sup>×</sup><br>Barang Dijual           | Informasi Transaksi                                 |                                    | NO. TAGIHAN<br>BL19111111VCINVstaging13680                                   |
| Barang Tidak Dijual<br>Barang Draf                                       | Kode Billing<br>90000000003730                      |                                    | STATUS TAGIHAN<br>Dibayar (24 Jul 2019, 14:06 WIB)<br>Unduh Bukti Pembayaran |
| Barang Favorit                                                           | NAMA WAJIB BAYAR<br>ILMAN ANWAR                     | K/L<br>015                         | METODE PEMBAYARAN<br>DANA - Saldo DANA                                       |
| Transaksi Rutin BARU                                                     | UNIT ESELON 1<br>08                                 | SATUAN KERJA<br>521457             | Tagihan Pokok Rp3.73<br>Biaya Admin Rp                                       |
| Saldo Bukalapak<br>Bukalapak Credits<br>Promoted Push<br>Beli Paket Push | NILAI PEMBAYARAN<br>Rp3.730                         |                                    | Total Biaya Rp3.73<br>Sembunyikan Rincian                                    |
| Transaksi 1                                                              | Informasi Partner                                   |                                    |                                                                              |
| Feedback<br>Komplain                                                     | NAMA PARTNER<br>Kementerian Keuangan - Direkt       | orat Jenderal Perbendaharaan       |                                                                              |
| Pesan                                                                    |                                                     |                                    |                                                                              |